# GEUTEBRüCK

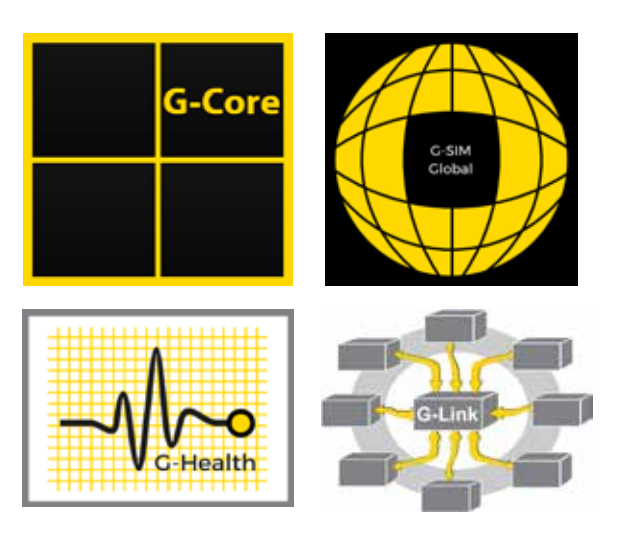

G-ST Software G-Core G-SIM G-Health G-Link

Installationsanleitung

### Vorwort

Ohne vorherige Genehmigung darf diese Dokumentation weder vollständig noch in Auszügen kopiert, übersetzt oder in eine maschinenlesbare Form gebracht werden.

Die GEUTEBRÜCK GmbH übernimmt keine Gewähr für die Richtigkeit der Angaben in dieser Dokumentation sowie für die Software oder darin enthaltene Angaben.

Die GEUTEBRÜCK GmbH haftet nicht für mittelbare oder unmittelbare Folgeschäden oder besondere Schadensfolgen, die sich aus oder in Verbindung mit dieser Dokumentation ergeben, gleichgültig, ob diese aufgrund unerlaubter Handlungen, eines Vertrages oder sonstigen Gründen in Verbindung mit dieser Dokumentation, der Software oder darin enthaltener oder verwendeter Angaben entstehen.

Die GEUTEBRÜCK GmbH behält sich das Recht vor, diese Dokumentation oder die darin enthaltenen Informationen jederzeit ohne Ankündigung zu ändern. Die darin beschriebene Software unterliegt den Bedingungen eines gesonderten Lizenzvertrages.

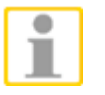

Beachten Sie, dass die Illustrationen in dieser Dokumentation möglicherweise nicht zu Ihrer Softwareversion passen.

Das Handbuch entspricht dem derzeitigen technischen Stand unserer Geräte.

Änderungen und Irrtümer vorbehalten. © Copyright 2018 by GEUTEBRÜCK

## Inhaltsverzeichnis

| Vorwort                                     | 1  |
|---------------------------------------------|----|
| Inhaltsverzeichnis                          | 2  |
| G-SIM Installation                          |    |
| Vorwort                                     | 3  |
| Softwarekomponenten                         | 4  |
| Installation der Software                   | 5  |
| Starteinstellungen G-SIM Management Console | 14 |
| Starteinstellungen G-SIM Operator Console   | 15 |
| G-Core Installation                         |    |
| Vorwort                                     |    |
| Installation der Software                   | 17 |
| G-Health Installation                       |    |
| Vorwort                                     |    |
| Installation der Software                   |    |
| Installation G-Health Server                |    |
| Installation des G-Health Client            |    |
| G-Link Installation                         |    |
| Vorwort                                     |    |
| Installation der Software                   |    |

## **G-SIM Installation**

#### Vorwort

Ohne vorherige Genehmigung darf diese Dokumentation weder vollständig noch in Auszügen kopiert, übersetzt oder in eine maschinenlesbare Form gebracht werden.

Die GEUTEBRÜCK GmbH übernimmt keine Gewähr für die Richtigkeit der Angaben in dieser Dokumentation sowie für die Software oder darin enthaltene Angaben.

Die GEUTEBRÜCK GmbH haftet nicht für mittelbare oder unmittelbare Folgeschäden oder besondere Schadensfolgen, die sich aus oder in Verbindung mit dieser Dokumentation ergeben, gleichgültig, ob diese aufgrund unerlaubter Handlungen, eines Vertrages oder sonstigen Gründen in Verbindung mit dieser Dokumentation, der Software oder darin enthaltener oder verwendeter Angaben entstehen.

Die GEUTEBRÜCK GmbH behält sich das Recht vor, diese Dokumentation oder die darin enthaltenen Informationen jederzeit ohne Ankündigung zu ändern. Die darin beschriebene Software unterliegt den Bedingungen eines gesonderten Lizenzvertrages.

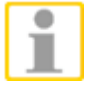

Beachten Sie, dass die Illustrationen in dieser Dokumentation möglicherweise nicht zu Ihrer Softwareversion passen.

Das Handbuch entspricht dem derzeitigen technischen Stand unserer Geräte. Änderungen und Irrtümer vorbehalten. © Copyright 2018 by GEUTEBRÜCK

Detaillierte Informationen über Installation, Betrieb und Funktionen finden Sie in der G-SIM Online Hilfe.

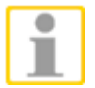

#### HINWEIS

Installieren Sie die G-Sim Online Hilfe **G-SIMHelp** in ein Festplattenverzeichnis Ihrer Wahl.

#### Softwarekomponenten

G-SIM ist ein serverbasiertes Softwareprodukt und besteht aus den fünf Kernkomponenten:

- G-SIM Server: Herzstück des Systems ist der G-SIM-Server. Der Server ist die Kommunikations- und Steuerzentrale des Systems. Über den G-SIM-Server werden sämtliche Systemanfragen, -anweisungen und Benachrichtigungen geleitet. Er ist als Dienst unter dem Betriebssystem Windows® installiert. Teil des Serverpakets ist der Connection Manager, der reibungslos und nach definierten Regeln alle Kommunikationsvorgänge koordiniert.
- G-SIM Agent: Softwarekomponente, die auf verschiedenen Windows®-Computern unter G-SIM installiert werden kann. Die Agenten sammeln Daten zur Funktionsbereitschaft verschiedener Systemkomponenten und senden die Ergebnisse zum G-SIM-Server. Über den G-SIM Agent werden Alarme generiert sowie die benötigten Daten für die Anzeige von Videoanalyse, Texteinblendung und Prozessdaten wie z.B. Kennzeichenerkennung an den G-SIM Server übertragen.
- Operator-Konsole: Aus Sicht der Bediener gibt es keinen Unterschied zwischen der Operator-Konsole (OpCon) und G-SIM. Bediener interagieren mit dem System ausschließlich über die Operator-Konsole, auch wenn man Videowände und Remote-Konsolen berücksichtigt.
- Management-Konsole: Die Management-Konsole (ManCon) ist die Software für die Konfigurations- und Wartungsaufgaben, die im Zusammenhang mit G-SIM anfallen. Weil es sich um ein separates System handelt, ist ausgeschlossen, dass Benutzer über falsch konfigurierte OpCons "versehentlich" Zugriff auf Administrationsfunktionen erhalten.
- **Updater-Dienst:** Der Updater-Dienst wird über die ManCon konfiguriert und sorgt dafür, dass die verschiedenen Teile von G-SIM aktuell gehalten werden, unabhängig von dem Ort, an dem sie gehostet sind.

#### Installation der Software

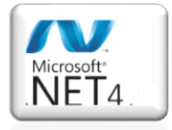

Alle Module verwenden das .Net Framework 4.x.

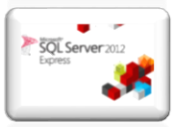

G-SIM benötigt einen SQL Server. Ist kein SQL Server installiert versucht G-SIM, den GEUTEBRÜCK SQL Server Installer aus dem Internet herunterzuladen.

Stecken Sie den mitgelieferten USB-Stick und den G-SIM Dongle in einen freien USB-Slot. Wählen Sie im Explorer das **USB-Stick Verzeichnis** und klicken Sie für die Installation von G-SIM doppelt auf die Installationsdatei **G-SIM\_installer\_X\_X\_x.exe**.

| 🎉   💽 🚺 = I             |              | Application Tools     |                  | Insta       | ller       |                      |   | × |
|-------------------------|--------------|-----------------------|------------------|-------------|------------|----------------------|---|---|
| File Home Share         | View         | Manage                |                  |             |            |                      | ~ | 0 |
| 🔄 🏵 🝷 🕆 🚺 🕨 N           | etwork ⊧ In: | staller               |                  |             |            | ✓ C Search Installer |   | Q |
| 🔆 Favorites             | Name         | ^                     | Date modified    | Туре        | Size       |                      |   |   |
| Desktop                 | G-Sim        | n_installer_5_1_X.exe | 3/7/2016 1:38 PM | Application | 251,250 KB |                      |   |   |
| Recent places           |              |                       |                  |             |            |                      |   |   |
| 🖳 This PC               |              |                       |                  |             |            |                      |   |   |
| 📬 Network               |              |                       |                  |             |            |                      |   |   |
| 2 items 1 item selected | 245 MB       |                       |                  |             |            |                      |   |   |

Der Installationsdialog wird geöffnet.

| 👩 Setup - G-Sim | _                                                                             |
|-----------------|-------------------------------------------------------------------------------|
|                 | Welcome to the G-Sim Setup<br>Wizard                                          |
|                 | This will install G-Sim on your computer.                                     |
|                 | It is recommended that you close all other applications before<br>continuing. |
|                 | Click Next to continue, or Cancel to exit Setup.                              |
|                 | Next > Cancel                                                                 |

Klicken Sie auf Next [ Weiter ].

Wählen Sie die Komponenten aus, die Sie installieren möchten. Bei einer Erstinstallation wählen Sie alles aus.

| 👩 Setup - G-Sim                                                                                                    | _ ×    |
|----------------------------------------------------------------------------------------------------|--------|
| Select Components<br>Which components should be installed?                                                                         |        |
| Select the components you want to install; dear the components you do not want install. Click Next when you are ready to continue. | to     |
| Full installation                                                                                                    | -      |
| X Server Files 1,102.9 MB                                                                                                    |        |
| SQL Server 2014 GCore 1,065.3 MB     SAM     O Physical SAM     O Virtual SAM                                                      |        |
| Coperator Console Files 396.4 MB                                                                                                   |        |
| Export Privacy 0.1 MB                                                                                                    |        |
| X Management Console Files 280.8 MB                                                                                                |        |
| X Health Agent Files 224.5 MB                                                                                                    |        |
| Current selection requires at least 2,286.7 MB of disk space.                                                                      |        |
| < Back Next >                                                                                                    | Cancel |

Klicken Sie auf Next [ Weiter ].

| Setup - G-Sim                                                                                                 | _ X      |
|----------------------------------------------------------------------------------------------------|----------|
| <b>Ready to Install</b><br>Setup is now ready to begin installing G-Sim on your computer.                     |          |
| Click Install to continue with the installation, or dick Back if you want to review o<br>change any settings. | r        |
| Dependencies Folder: \\de-stor-1\CurrentBuild\GSIMCurrentBuild\5_0_11_61\Ir                                   | ns 🔺     |
| Download dependencies:<br>SQL Server 2014 GCore x64                                                           |          |
| Install dependencies:<br>SQL Server 2014 GCore x64                                                            |          |
|                                                                                                    |          |
|                                                                                                    | <b>.</b> |
| 4                                                                                                    | Þ        |
| < Back Install                                                                                                | Cancel   |

Klicken Sie auf Install [ Installieren ].

G-SIM benötigt einen SQL Server. Ist kein SQL Server installiert, versucht G-SIM, den GEUTEBRÜCK SQL Server Installer aus dem Internet herunterzuladen.

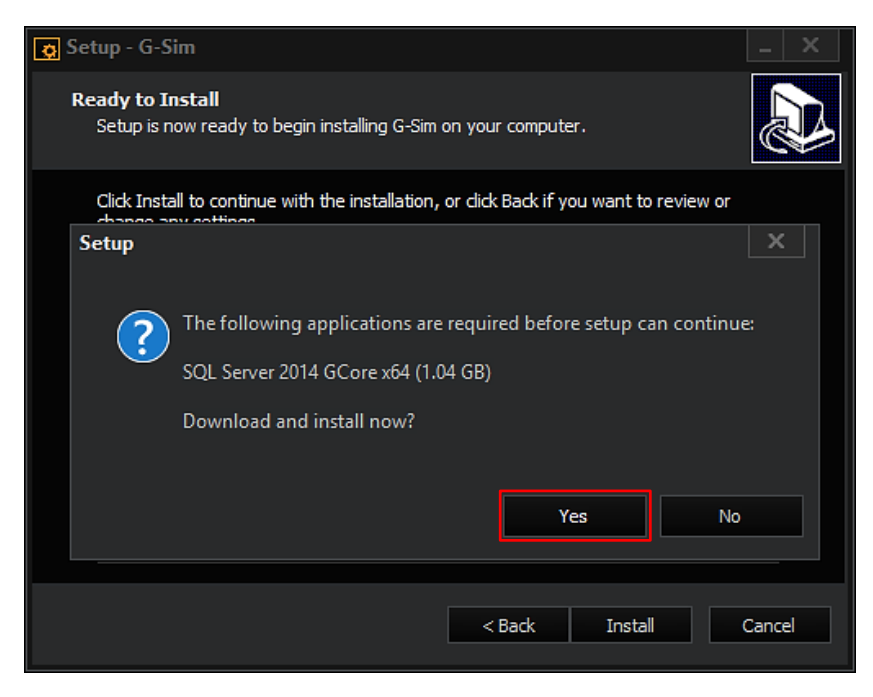

Klicken Sie auf Yes [ Ja ].

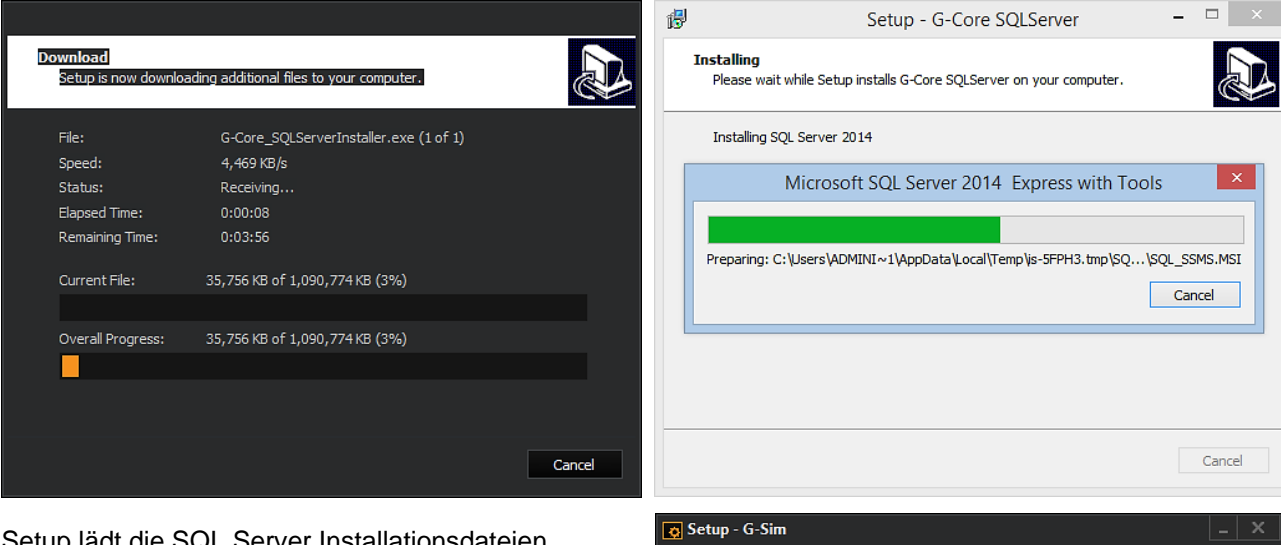

Setup lädt die SQL Server Installationsdateien aus dem Internet und installiert den SQL-Server.

Nach der Serverinstallation fährt Setup mit der G-SIM Installation fort.

Bei der Installation lädt die Installationsroutine automatisch das Microsoft .NET Framework und installiert es.

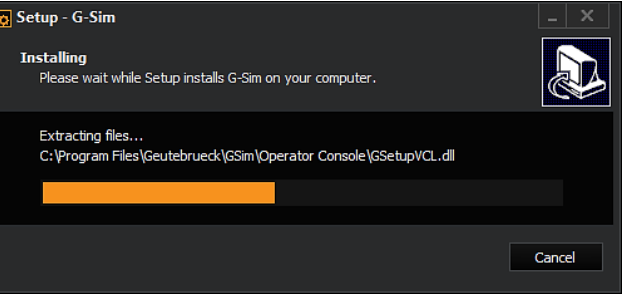

Während der Installation erscheint folgende Abfrage:

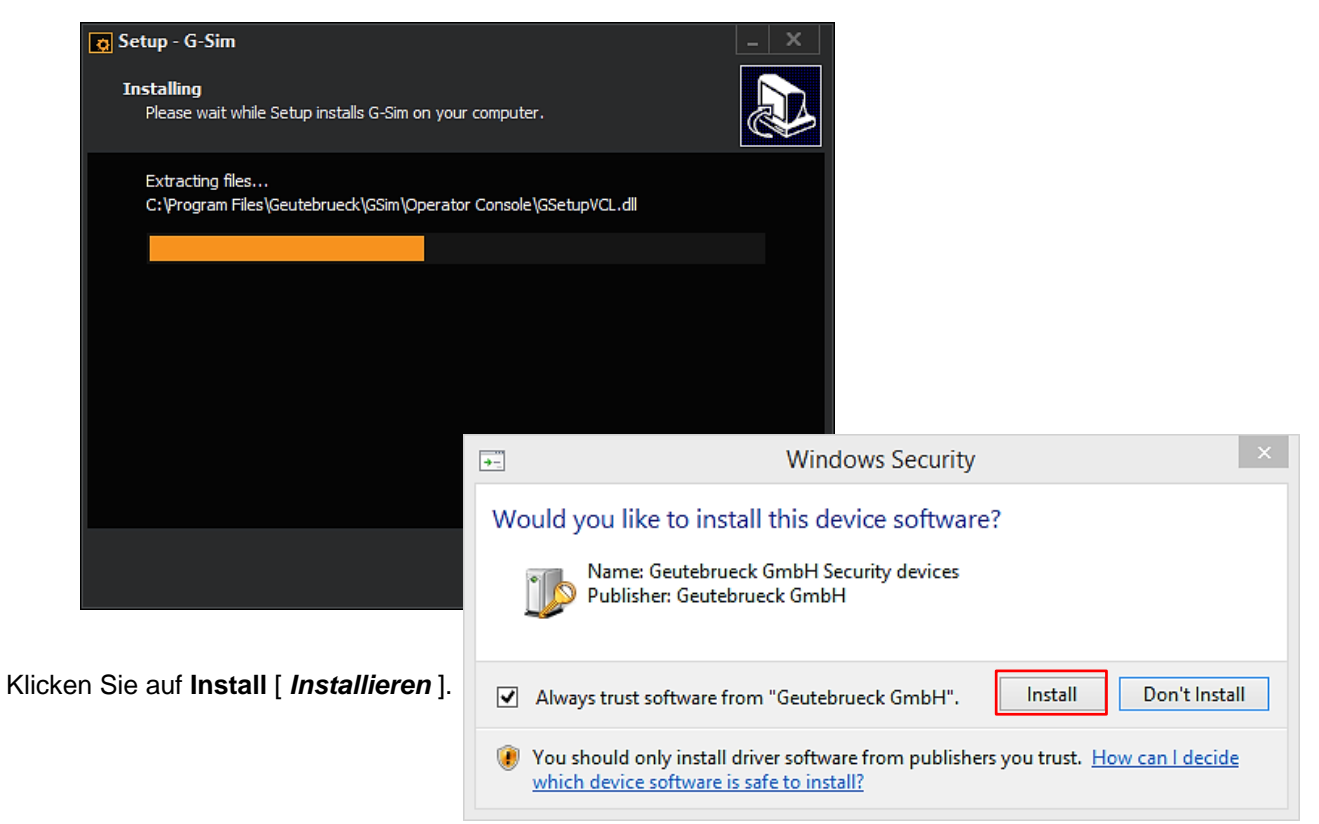

Zum Abschluss der Installation erscheint folgender Dialog:

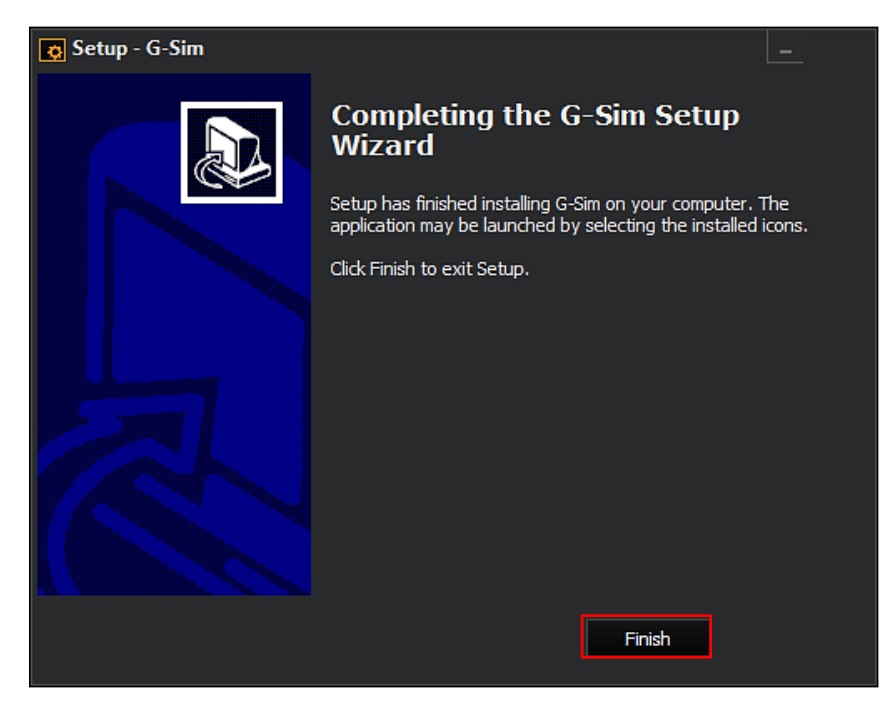

Klicken Sie auf Finish [Fertigstellen]

Es erscheint folgender Dialog:

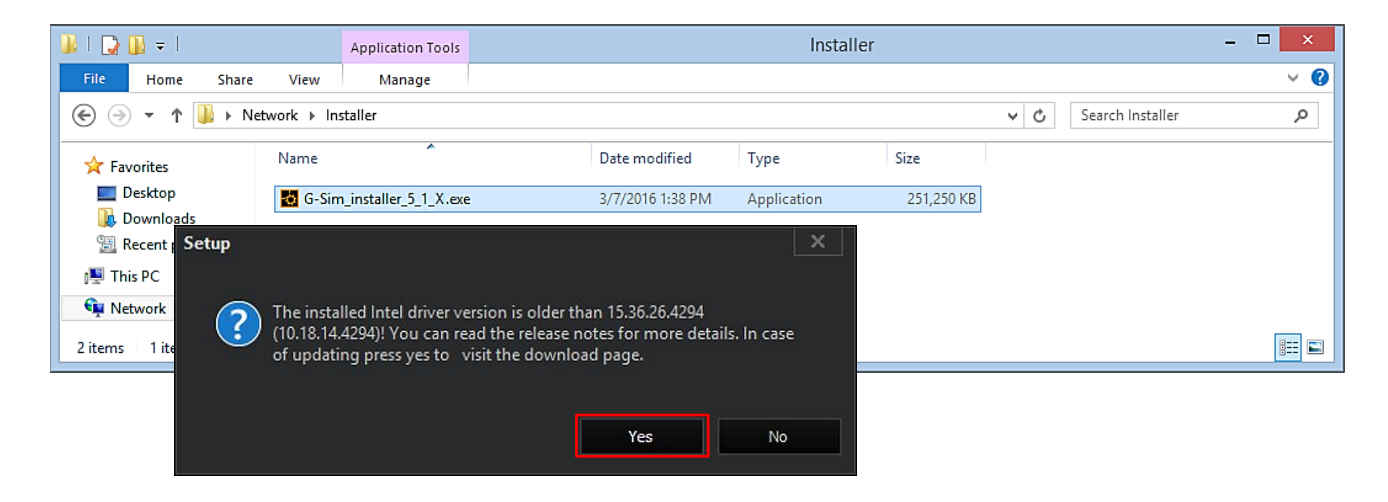

Klicken Sie auf **Yes** [*Ja*], um zur Downloadseite für den Intel-Grafiktreiber zu gelangen und den Treiber zu aktualisieren. Dies ist zwingend notwendig, um eine fehlerfreie Funktion von G-SIM zu gewährleisten.

Wählen Sie, je nach G-SIM Version zwischen der 32 bit und 64 bit-Version des Treibers und folgen Sie den Anweisungen der Intel Downloadseite.

Nach dem Download aktualisieren Sie bitte den Treiber.

Damit ist die Installation abgeschlossen.

Nach der Installation führen Sie bitte einen Neustart des Systems durch.

#### **G-SIM Installation**

#### Starteinstellungen G-SIM Management Console

Start der Management Console mit Doppelklick auf das Desktop Icon

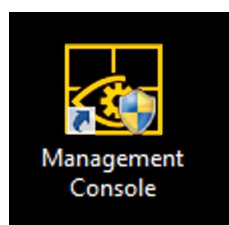

- Neue Serververbindung hinzufügen:
  - IP Adresse: 127.0.0.1
  - User Name: sysadmin
  - Password: *masterkey*

| 🗄 🕶 Home Help                           |                                     |             |
|-----------------------------------------|-------------------------------------|-------------|
| Add Server Remove Connect<br>Connection | Disconnect Send Config<br>to Server | 127.0.0.1 · |
|                                         | Server Connection                   |             |
| 🐼 Add G-SIM Server Conn                 |                                     | ×           |
| IP address:                             | 127.0.0.1                           |             |
| 1014                                    | 8090                                | Default     |
| User Name:                              | sysadmin                            |             |
| Password:                               | *****                               |             |
|                                         | X Remember Password                 |             |
| Description:                            |                                     |             |
|                                         | Add                                 | Cancel      |
|                                         |                                     |             |

#### Starteinstellungen G-SIM Operator Console

Starten Sie die **Operator Console** mit Doppelklick auf das Desktop Icon.

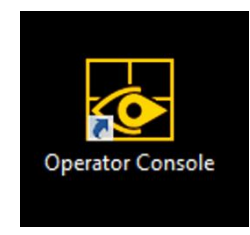

• Neue Serververbindung hinzufügen:

Startup Settings: Server IP Adresse 127.0.0.1

|                            |                     | ×                |  |  |  |  |
|----------------------------|---------------------|------------------|--|--|--|--|
| Startup Settings           |                     |                  |  |  |  |  |
| Connection Settings        |                     |                  |  |  |  |  |
| Site Name                  | Control Room        |                  |  |  |  |  |
| Server IP Address & Port   | 127.0.0.1           | 8090             |  |  |  |  |
| General Settings           |                     |                  |  |  |  |  |
| Screen List                | 1                   |                  |  |  |  |  |
| Reference Frame Cache Path | C:\ProgramData\G-SI | M\OpCon\RefFrame |  |  |  |  |
| Viewer Frame Delay         | 0                   |                  |  |  |  |  |
| Windows Authentication     |                     |                  |  |  |  |  |
| Remote Console Font Size   | ● M ○ L ○ XL        |                  |  |  |  |  |
| GeViSoft Settings          |                     |                  |  |  |  |  |
| IP Address                 |                     |                  |  |  |  |  |
| Username                   |                     |                  |  |  |  |  |
| Password                   |                     |                  |  |  |  |  |
| MBeg Controller Settings   |                     |                  |  |  |  |  |
| Connection Type            | CLAN COM            | None             |  |  |  |  |
| Cancel Save                |                     |                  |  |  |  |  |

## **G-Core Installation**

## Vorwort

Ohne vorherige Genehmigung darf diese Dokumentation weder vollständig noch in Auszügen kopiert, übersetzt oder in eine maschinenlesbare Form gebracht werden.

Die GEUTEBRÜCK GmbH übernimmt keine Gewähr für die Richtigkeit der Angaben in dieser Dokumentation sowie für die Software oder darin enthaltene Angaben.

Die GEUTEBRÜCK GmbH haftet nicht für mittelbare oder unmittelbare Folgeschäden oder besondere Schadensfolgen, die sich aus oder in Verbindung mit dieser Dokumentation ergeben, gleichgültig, ob diese aufgrund unerlaubter Handlungen, eines Vertrages oder sonstigen Gründen in Verbindung mit dieser Dokumentation, der Software oder darin enthaltener oder verwendeter Angaben entstehen.

Die GEUTEBRÜCK GmbH behält sich das Recht vor, diese Dokumentation oder die darin enthaltenen Informationen jederzeit ohne Ankündigung zu ändern. Die darin beschriebene Software unterliegt den Bedingungen eines gesonderten Lizenzvertrages.

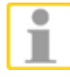

Beachten Sie, dass die Illustrationen in dieser Dokumentation möglicherweise nicht zu Ihrer Softwareversion passen.

Das Handbuch entspricht dem derzeitigen technischen Stand unserer Geräte. Änderungen und Irrtümer vorbehalten. © Copyright 2018 by GEUTEBRÜCK

Detaillierte Informationen über Installation, Betrieb und Funktionen finden Sie in der G-Core Online Hilfe.

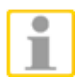

#### HINWEIS

Installieren Sie die G-Sim Online Hilfe **G-CoreHelp** in ein Festplattenverzeichnis Ihrer Wahl.

#### Installation der Software

Wir zeigen Ihnen hier die Installation der Software, die einfach und relativ schnell abgeschlossen ist.

Bitte beachten Sie, dass Sie nach der Installation das Gerät unter Umständen neu starten müssen. Führen Sie deshalb die Installation nur zu unkritischen Zeiten aus.

Sie öffnen das Installationsprogramm mit einem Doppelklick auf die GNG-Installer-Exe Datei. Als Erstes sehen Sie den Willkommen-Bildschirm.

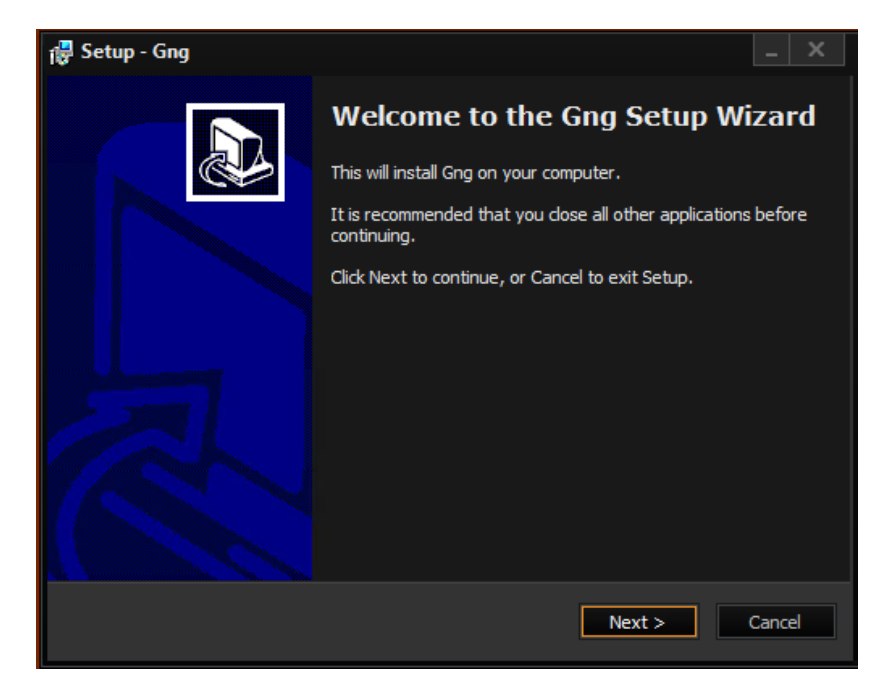

Klicken Sie auf Next [Weiter].

Im nun folgenden Dialog werden Sie gefragt, welche Komponenten Sie installieren möchten:

Sehen Sie sich den Dialog an und markieren Sie die Komponenten, die Sie installieren möchten.

#### **Wichtig**

Beachten Sie bitte, dass zwar alle Komponenten installiert werden können, Sie aber für einige Programmbestandteile eine gesonderte Lizenz benötigen!

Mehr über Lizenzen und ihre Verwaltung lesen Sie in\_der G-Core Online Hife.

Klicken Sie auf Next [Weiter].

| 🐺 Setup - Gng                                                                                                    |                                                | _ ×    |
|----------------------------------------------------------------------------------------------------|------------------------------------------------|--------|
| Select Components<br>Which components should be installed?                                                                                                    |                                                |        |
| Select the components you want to install; (<br>install. Click Next when you are ready to co                                                                                                    | dear the components you do not want<br>ntinue. | to     |
| Custom installation                                                                                                    |                                                | -      |
| <ul> <li>Gng Client installation</li> <li>G-Setup</li> <li>G-View</li> <li>GngPLCSimulator</li> <li>Gng Server installation</li> <li>GngTelecontrol</li> <li>GngG-Tect</li> <li>GngMail</li> <li>GngRemEx</li> </ul> |                                                |        |
|                                                                                                    | < Back Next >                                  | Cancel |

Die ausgewählten Komponenten werden Ihnen im nachfolgenden Dialog noch einmal präsentiert.

Mit einem Klick auf *Install* [Installieren] starten Sie die Installation.

Wenn Sie bei der Auswahl noch eine Änderung vornehmen möchten, klicken Sie auf *Back* [Zurück].

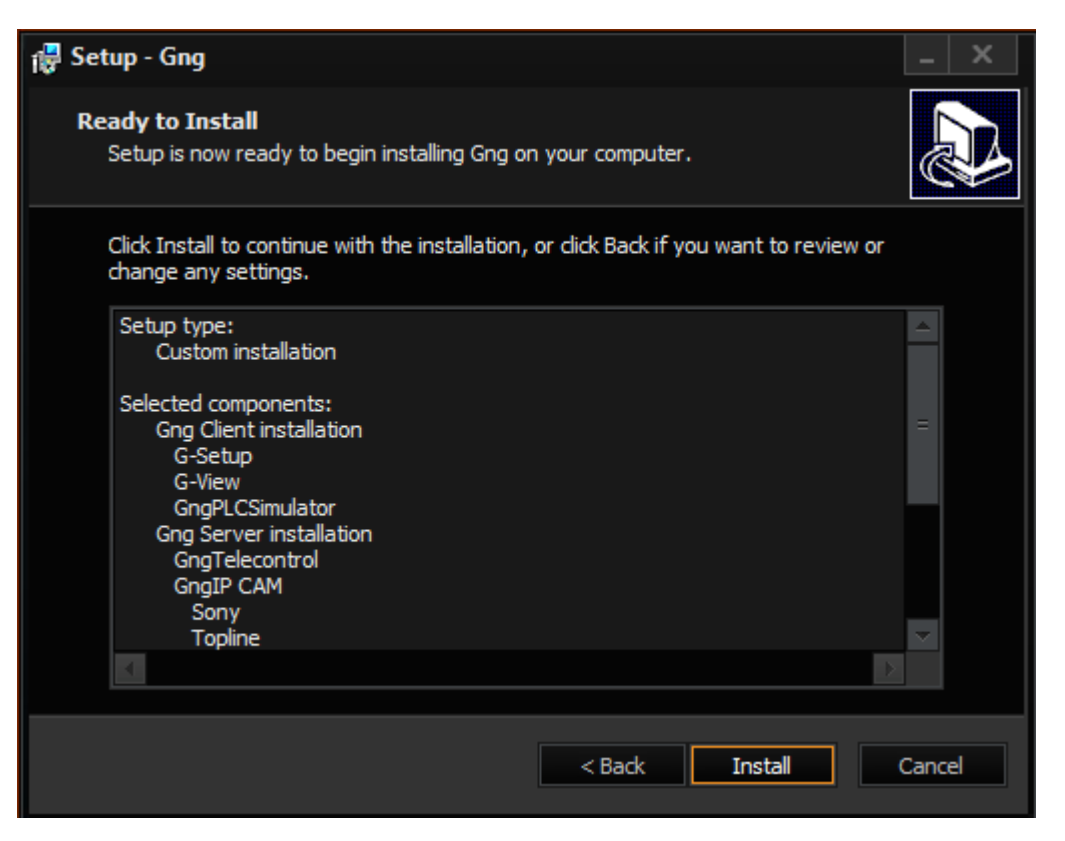

Im Falle eines Updates oder wenn Sie die Maschine ganz neu aufsetzen möchten, müssen vor der Installation einige Dienste gestoppt werden.

Wählen Sie Automatically close the applications

[Die Programme automatisch schließen] und klicken Sie dann auf *Next* [Weiter].

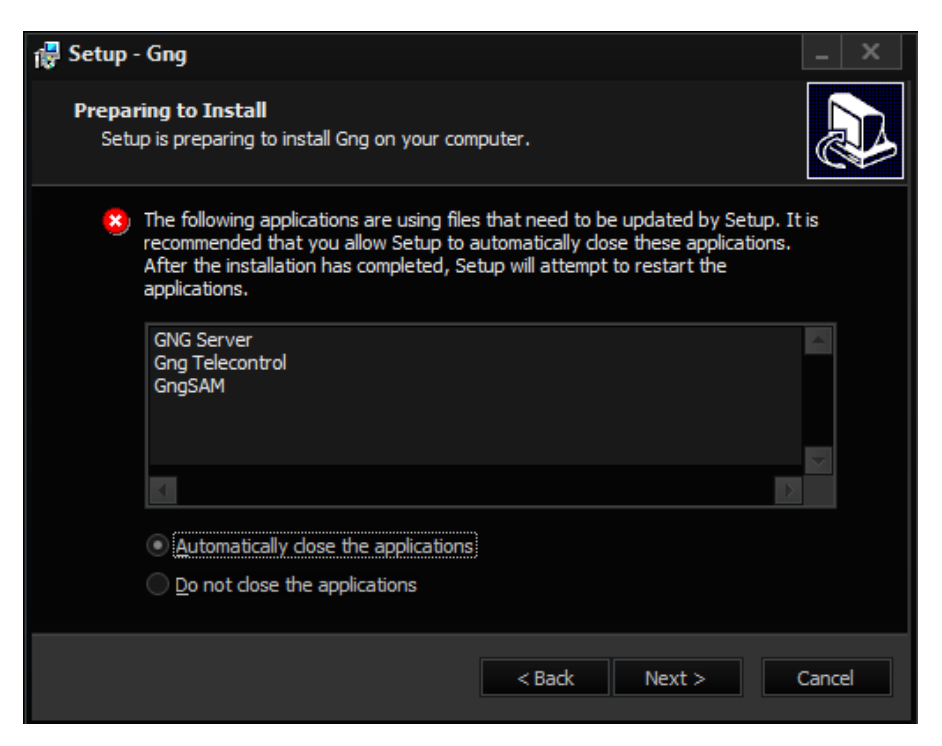

Das Installationsprogramm installiert nun die G-Core Software und zeigt am Ende der Installation eine Ergebnismeldung.

Klicken Sie auf *Finish* [Beenden]. Die Installation ist damit abgeschlossen.

| 🛃 Setup - Gng | _ X                                                                                                    |
|---------------|----------------------------------------------------------------------------------------------------|
|               | Completing the Gng Setup Wizard<br>Setup has finished installing Gng on your computer. The<br>application may be launched by selecting the installed icons.<br>Click Finish to exit Setup. |
|               | Finish                                                                                                    |

## **G-Health Installation**

## Vorwort

Ohne vorherige Genehmigung darf diese Dokumentation weder vollständig noch in Auszügen kopiert, übersetzt oder in eine maschinenlesbare Form gebracht werden.

Die GEUTEBRÜCK GmbH übernimmt keine Gewähr für die Richtigkeit der Angaben in dieser Dokumentation sowie für die Software oder darin enthaltene Angaben.

Die GEUTEBRÜCK GmbH haftet nicht für mittelbare oder unmittelbare Folgeschäden oder besondere Schadensfolgen, die sich aus oder in Verbindung mit dieser Dokumentation ergeben, gleichgültig, ob diese aufgrund unerlaubter Handlungen, eines Vertrages oder sonstigen Gründen in Verbindung mit dieser Dokumentation, der Software oder darin enthaltener oder verwendeter Angaben entstehen.

Die GEUTEBRÜCK GmbH behält sich das Recht vor, diese Dokumentation oder die darin enthaltenen Informationen jederzeit ohne Ankündigung zu ändern. Die darin beschriebene Software unterliegt den Bedingungen eines gesonderten Lizenzvertrages (EULA).

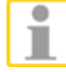

Beachten Sie, dass die Illustrationen in dieser Dokumentation möglicherweise nicht zu Ihrer Softwareversion passen.

Das Handbuch entspricht dem derzeitigen technischen Stand unserer Geräte. Änderungen und Irrtümer vorbehalten. © Copyright 2018 by GEUTEBRÜCK

Detaillierte Informationen über Installation, Betrieb und Funktionen finden Sie in der G-Health Online Hilfe.

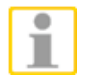

#### HINWEIS

Installieren Sie die G-Health Online Hilfe **GHealth\_Help\_X.X.X.exe** in ein Festplattenverzeichnis Ihrer Wahl.

#### Installation der Software

#### Installation der G-Health Komponenten

Das G-Health System besteht aus zwei Komponenten. Dies sind:

- G-Health Server GHealthServer-vx.x.x.full.exe
- G-Health Klient GHealthClient-vx.x.x.full.exe

Vor der Installation prüft die Setup-Routine, ob alle benötigten Softwarekomponenten auf dem Computer vorhanden sind. Wenn eine benötigte Softwarekomponente nicht installiert ist, versucht der Installationsassistent, diese Komponente zu installieren, bevor er mit der G-Health Installation fortfährt.

#### **G-Health Server**

Es wird empfohlen, den G-Health Server nur auf einem Standalone Server Computer **ohne laufende 3rd Party Services** zu installieren.

Als Voraussetzung für G-Health Server müssen folgende Softwarekomponenten auf dem Computer installiert sein (werden alle als Komponente des G-Health Server Installationsprozesses installiert):

- Microsoft .NET 4.x
- Oracle Java JRE 1.7 oder höher
- Joyent Node.js 0.12.0 oder höher
- ElasticSearch 1.5 oder höher

#### **G-Health Client**

Der G-Health Client sollte auf einem Computer mit GEUTEBRÜCK NVR Software installiert werden. Als Voraussetzung für G-Health Client müssen folgende Softwarekomponenten auf dem Computer installiert sein:

Microsoft .NET 4.x

#### **Registrierung des G-Health Client**

Der G-Health Client muss an einem Server registriert werden, bevor er mit der Überwachung des NVR beginnt. Um den G-Health Client zu registrieren, gehen Sie wie folgt vor:

- 1. Öffnen Sie im Startmenü das G-Health Client Registration Tool.
- 2. Geben Sie die Serveradresse ein.
- 3. Geben Sie wahlweise die Sitenummer ein, falls bekannt.
- 4. Starten Sie durch Klick auf den Register' Button die Registrierung.

Der G-HealthClient verbindet sich mit dem Server und registriert sich. Wird die Registrierung erfolgreich abgeschlossen, werden die Clientinformationen im G-Health Web Interface angezeigt.

#### Installation G-Health Server

Stecken Sie den mitgelieferten USB-Stick und den G-Health Lizenz-Dongle in freie USB-Slots Ihres Computers.

1. Installieren Sie den G-Health-Server auf dem gewählten Windows Computer.

Wählen Sie im Explorer das **USB-Stick Ver**zeichnis und klicken Sie für die Installation des G-Health-Servers doppelt auf die Installationsdatei :

GHealthServer-vx.x.x.full.exe.

| 🍑 I 💽 🔂 🖛 I                    |                                                                               | Application Tools |  |  | Installer  |      |
|--------------------------------|-------------------------------------------------------------------------------|-------------------|--|--|------------|------|
| File Home Share                | View Manage                                                                   |                   |  |  |            |      |
| € ∋ • ↑ 퉫 → Ne                 | twork ⊧ In                                                                    | staller           |  |  |            |      |
| ☆ Favorites                    | ★ Favorites Name Date modified Type Size                                      |                   |  |  |            | Size |
| Desktop                        | Desktop G-HealthServer-v3.2.X.full.exe 3/7/2016 1:38 PM Application 251,250 H |                   |  |  | 251,250 KB |      |
| U Downloads                    | Downloads     Secent places                                                   |                   |  |  |            |      |
| 🖳 This PC                      | 📜 This PC                                                                     |                   |  |  |            |      |
| 🙀 Network                      |                                                                               |                   |  |  |            |      |
| 2 items 1 item selected 245 MB |                                                                               |                   |  |  |            |      |

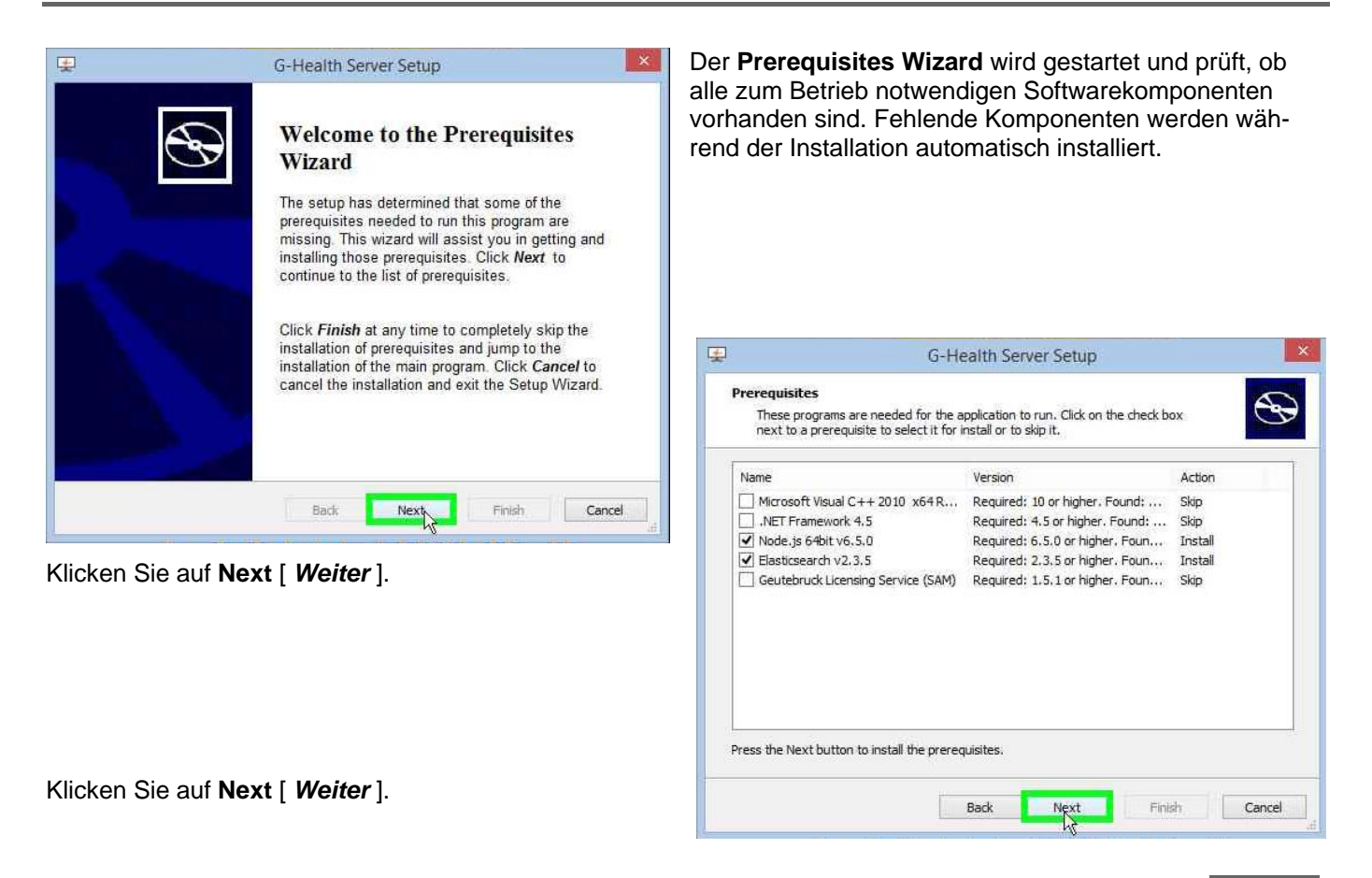

#### **G-Health Installation**

| Ŧ                                                                         | G-Health Server Setup                                                                                                    | Klicken Sie auf Yes[ Ja ], um den Rechner neu zu                                                                                                    |
|---------------------------------------------------------------------------|----------------------------------------------------------------------------------------------------|----------------------------------------------------------------------------------------------------|
| Prerequisites Insta<br>Please wait while                                  | all<br>the selected prerequisites are installed.                                                                                                    | Searce starten.                                                                                                    |
| Name                                                                      | Status                                                                                                    |                                                                                                    |
| Node.js 64bit v6.5.0                                                      | ) Installed                                                                                                    |                                                                                                    |
| -                                                                         | Confirmation                                                                                                    |                                                                                                    |
| You r<br>Press<br>manu                                                    | must reboot your computer in order to continue the installati<br>Yes to restart now or press No to abort the installation and<br>aally restart later. | on.                                                                                                    |
| - L'*                                                                     | Yes                                                                                                    | G-Health Server Setup                                                                                                    |
| Automatically start     Automatically start     Nach dem Ne Installation. | erequisites note for the main application after finishing the prerequisites insta<br>Back Next Finish                                                 | Image: Cancel       Image: Cancel       Image: Cancel< |
| Klicken Sie au                                                            | uf Next [ Weiter ].                                                                                                    | < Back Next > Cancel                                                                                                    |

| 邊                                  | G-Health Server Setup                                        | - 🗆 ×                   | Wählen Sie das Installationsverzeichnis und klicken                                                                                                    |
|------------------------------------|--------------------------------------------------------------|-------------------------|----------------------------------------------------------------------------------------------------|
| Select Installatio                 | <b>in Folder</b><br>where G-Health Server will be installed, | $\mathfrak{S}$          | Sie auf <b>Next</b> [ <i>Weiter</i> ].                                                                                                    |
| To install in this fo<br>"Browse". | older, click "Next". To install to a different folder,       | enter it below or click |                                                                                                    |
| Eolder:                            | v86\\G.Health Server\                                        | - Brawne                |                                                                                                    |
| C. Programmes (                    | x00/(34 leala) 36 VEI (                                      | Browse                  | G-Health Server Setup                                                                                                    |
|                                    |                                                              |                         | Ready to Install The Setup Wizard is ready to begin the G-Health Server installation                                                                           |
| Advanced Installer —               | < Back: Nex                                                  | Cancel                  | Click "Install" to begin the installation. If you want to review or change any of your installation settings, click "Back". Click "Cancel" to exit the wizard. |
|                                    |                                                              |                         |                                                                                                    |
|                                    |                                                              | Ad                      | vanced Installer                                                                                                    |
| licken Sie auf                     | Install [ Installieren ].                                    |                         | < Back Install Cancel                                                                                                    |

#### **G-Health Installation**

| 鹊                      | G-Health Server Setup                                                    |                                                     |
|------------------------|--------------------------------------------------------------------------|-----------------------------------------------------|
| Installing G-I         | Health Server                                                            |                                                     |
| Please wai<br>minutes. | it while the Setup Wizard installs G-Health Server,This may take several |                                                     |
| Status:                | 1                                                                        | G-Health Server Setup                               |
|                        | k                                                                        | Completing the G-Health<br>Server Setup Wizard      |
| Advanced Installer     |                                                                          | Click the "Finish" button to exit the Setup Wizard. |
|                        | < Back Next > Cancel                                                     |                                                     |
|                        |                                                                          |                                                     |
| Klicken Sie            | e auf <b>Finish</b> [ <i>Beenden</i> ].                                  | < Back Einish Cancel                                |

- Öffnen Sie einen kompatiblen Webbrowser und navigieren Sie zu http://[server]:3000/.
   Für [server] verwenden Sie bitte die Netzwerkadresse des G-Health Servers.
- Um die Landessprache zu wechseln, öffnen Sie bitte das Sprachenauswahlmenü oben auf der Seite.
- Melden Sie sich am Webinterface an. Username: sysadmin Password: masterkey.
- 5. Wechseln Sie das Standardpasswort und konfigurieren Sie die Servereinstellungen für Alarme und die Emailserver-Einstellungen.
- 6. Gehen Sie zum Lizenzserverbereich (Settings -> Server Settings -> Licenses).

Dort finden Sie die Anzahl der freigeschalteten Clienten auf Ihrem Dongle.

7. Geben Sie eine Emailadresse für Alarmmeldungen an.

Modifizieren Sie dafür das Systemadministratorprofil oder legen Sie einen neuen Nutzer an.

| (=) (Imp://localhost:3000/#/login | O ▼ 🖉 👍 G-Health | ×      | - • ×       |
|-----------------------------------|------------------|--------|-------------|
|                                   |                  | ? Help | 🛛 English - |
| GEUTEBRUCK                        | G∎ GNEALTH       |        | 1           |
| sysadmin<br>masterkey             |                  |        |             |
| Version 3.2.2                     | Login            |        |             |
|                                   |                  |        |             |
| 📢 📥 🗷 🚞 🏟                         |                  |        |             |

#### Installation des G-Health Client

Der G-Health Client sollte auf einem Computer mit GEUTEBRÜCK NVR Software installiert werden.

Als Voraussetzung für G-Health Client müssen folgende Softwarekomponenten auf dem Computer installiert sein:

- Microsoft .NET 4.x
- 8. Installieren Sie den G-Health Client.

Wählen Sie im Explorer das **USB-Stick Verzeichnis** und klicken Sie für die Installation des G-Health Client doppelt auf die Installationsdatei **GHealthClient-vx.x.full.exe**.

| 👪   💽 🚺 = I                                        |                                | Application Tools |  | - 🗆 🗙            |             |            |                      |     |
|----------------------------------------------------|--------------------------------|-------------------|--|------------------|-------------|------------|----------------------|-----|
| File Home Share                                    | View                           | Manage            |  |                  |             |            |                      | v 🕐 |
| ( ) → ↑ ) Network → Installer ∨ C Search Installer |                                |                   |  |                  |             |            | ✓ 🖒 Search Installer | Q   |
| 🔆 Favorites                                        | Name                           | ^                 |  | Date modified    | Туре        | Size       |                      |     |
| Desktop                                            | G-HealthClient-v3.2.X.full.exe |                   |  | 3/7/2016 1:38 PM | Application | 251,250 KB |                      |     |
| Uownloads                                          |                                |                   |  |                  |             |            |                      |     |
| 🖳 This PC                                          |                                |                   |  |                  |             |            |                      |     |
| 🗣 Network                                          |                                |                   |  |                  |             |            |                      |     |
| 2 items   1 item selected                          | 245 MB                         |                   |  |                  |             |            |                      | :== |

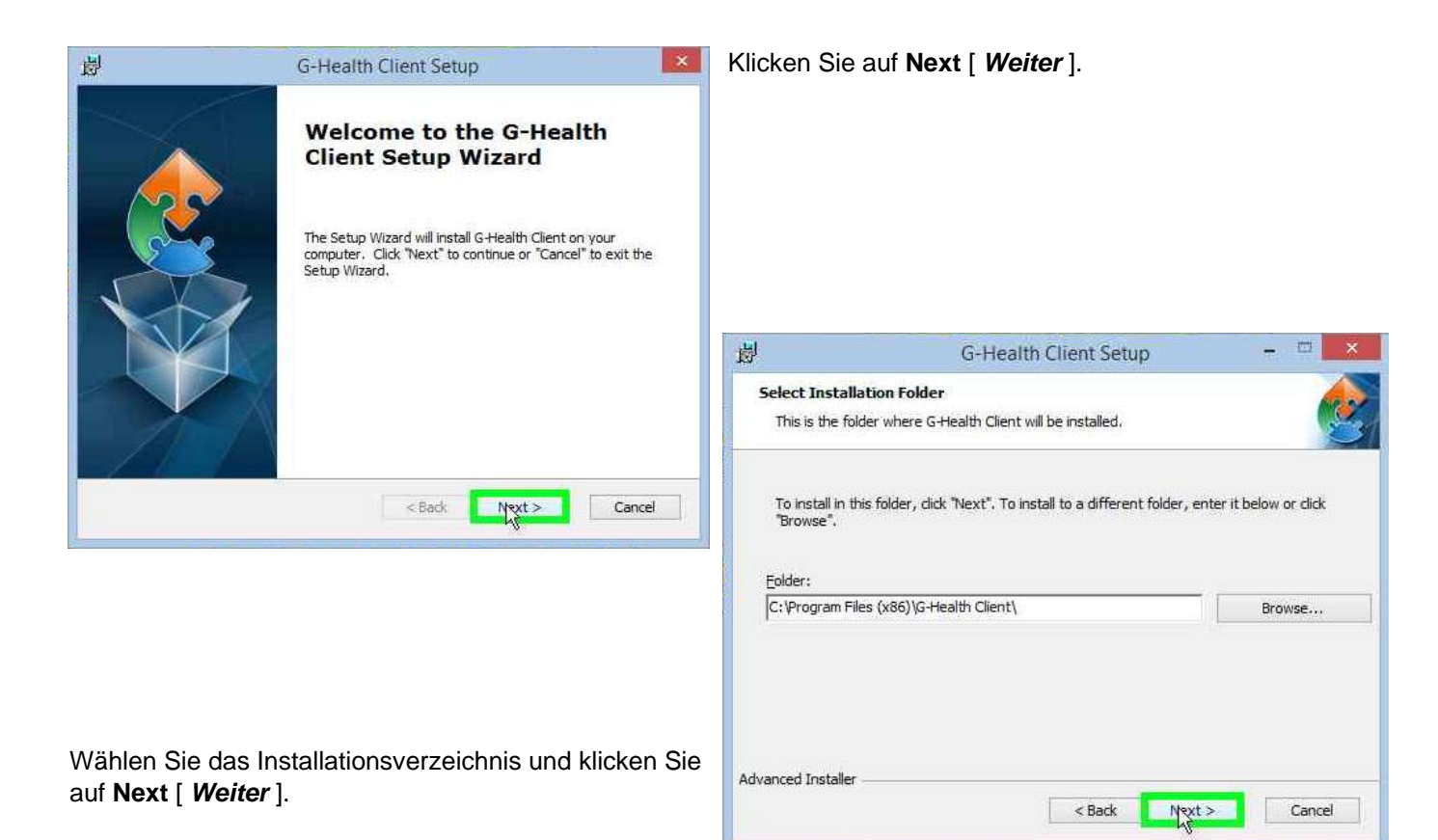

#### **G-Health Installation**

| 澎                            | G-Health Client Setup                                                                                                    | Klicken Sie auf Install [ Installieren ].           |  |  |  |  |  |  |
|------------------------------|----------------------------------------------------------------------------------------------------|-----------------------------------------------------|--|--|--|--|--|--|
| Ready to In<br>The Setup     | nstall Wizard is ready to begin the G-Health Client installation                                                                            |                                                     |  |  |  |  |  |  |
| Click "Insta<br>installation | all" to begin the installation. If you want to review or change any of your<br>n settings, click "Back". Click "Cancel" to exit the wizard. |                                                     |  |  |  |  |  |  |
|                              |                                                                                                    | 岁 G-Health Client Setup                             |  |  |  |  |  |  |
| Advanced Instal              |                                                                                                    | Completing the G-Health<br>Client Setup Wizard      |  |  |  |  |  |  |
|                              | Cance                                                                                                    | Click the "Finish" button to exit the Setup Wizard. |  |  |  |  |  |  |
| Klicken Si                   | e auf <b>Finish [ <i>Beenden</i> ]</b> .                                                                                                    | < Back Finish Cancel                                |  |  |  |  |  |  |

 Registrieren Sie mit Hilfe des G-Health Client Registration Tools den G-Health Client am Server.

#### **Registrierung des G-Health Client**

Der G-Health Client muss an einem Server registriert werden, bevor er mit der Überwachung des NVR beginnt. Um den G-Health Client zu registrieren, gehen Sie wie folgt vor:

- Öffnen Sie im Startmenü das G-Health Client Registration Tool.
- 2. Geben Sie die Serveradresse ein.
- Geben Sie ggfs. den NVR-Usernamen und das NVR-Passwort eines Nutzers mit Administratorrechten ein.
- Starten Sie durch Klick auf den Register Button die Registrierung.

Der G-HealthClient verbindet sich mit dem Server und registriert sich.

Ŧ G-Health Client Registration Tool - v3.2.1 File Language Registration Information Status Not Registered Server Address 10.1.1.131 Server Port 4002 Default: 4002 Server Number Optional Client Number Register **Client Settings** Client Name NVR Username NVR Password ............... Confirm Password Server Connection Connection Status Disconnected Connected to the client service

Wird die Registrierung erfolgreich abgeschlossen, werden die Clientinformationen im G-Health Web Interface angezeigt.

## **G-Link Installation**

## Vorwort

Ohne vorherige Genehmigung darf diese Dokumentation weder vollständig noch in Auszügen kopiert, übersetzt oder in eine maschinenlesbare Form gebracht werden.

Die GEUTEBRÜCK GmbH übernimmt keine Gewähr für die Richtigkeit der Angaben in dieser Dokumentation sowie für die Software oder darin enthaltene Angaben.

Die GEUTEBRÜCK GmbH haftet nicht für mittelbare oder unmittelbare Folgeschäden oder besondere Schadensfolgen, die sich aus oder in Verbindung mit dieser Dokumentation ergeben, gleichgültig, ob diese aufgrund unerlaubter Handlungen, eines Vertrages oder sonstigen Gründen in Verbindung mit dieser Dokumentation, der Software oder darin enthaltener oder verwendeter Angaben entstehen.

Die GEUTEBRÜCK GmbH behält sich das Recht vor, diese Dokumentation oder die darin enthaltenen Informationen jederzeit ohne Ankündigung zu ändern. Die darin beschriebene Software unterliegt den Bedingungen eines gesonderten Lizenzvertrages (EULA).

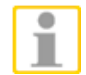

Beachten Sie, dass die Illustrationen in dieser Dokumentation möglicherweise nicht zu Ihrer Softwareversion passen.

Das Handbuch entspricht dem derzeitigen technischen Stand unserer Geräte. Änderungen und Irrtümer vorbehalten. © Copyright 2018 by GEUTEBRÜCK

Detaillierte Informationen über Installation, Betrieb und Funktionen finden Sie in der G-Link Online Hilfe.

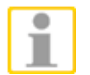

#### HINWEIS

Installieren Sie die G-Link Online Hilfe G-LinkHelp\_X.exe in ein Festplatten-Verzeichnis Ihrer Wahl.

#### Installation der Software

## 1

## WICHTIGER INSTALLATIONSHINWEIS

Zusätzlich zu einem gültigen GEUTEBRÜCK G-Link-Dongle, benötigt G-Link-Server die gültige Registrierungsdatei "**DongleLicence.ndl**", die im Installationsverzeichnis vorhanden sein muss. Diese Datei wird während der Installation automatisch vom zugehörigen G-Link-USB-Stick in das entsprechende Verzeichnis kopiert.

Wenn mehrere G-Link Serverinstanzen installiert werden, müssen die zum jeweiligen G-Link-Dongle gehörenden USB-Sticks verwendet werden.

Dies stellt sicher, dass die korrekte Registrierungsdatei zur jeweiligen G-Link Serverinstanz kopiert wird.

Wenn die Fehlermeldung "Registration File Error" erscheint, ist der Installationsprozess nicht korrekt verlaufen.

Die Fehlermeldung wird in drei Fällen angezeigt:

#### Reg File Not Found

G-Link-Dongle ist gesteckt, aber keine Registrierungsdatei gefunden

- Reg File Found But For Another Dongle Falsche Registrierungsdatei
- Reg File Found But Different Contents
   Inhalt der Registrierungsdatei wurde verändert

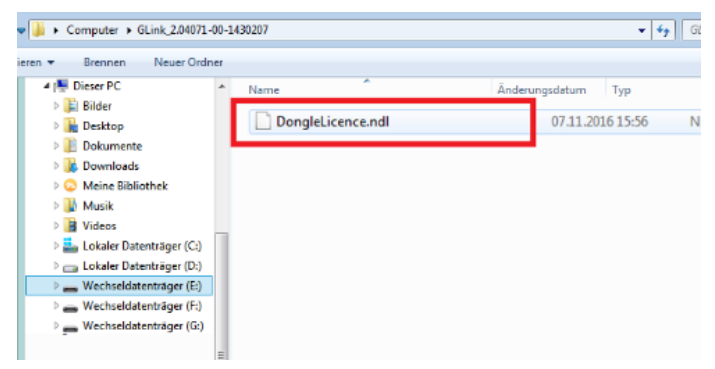

Wenn die Fehlermeldung erscheint, muss die Registrie-

rungsdatei "**DongleLicence.ndl**" (siehe Screenshot) **manuell** in das G-Link Installationsverzeichnis kopiert werden. Die Datei befindet sich auf dem korrekten **G-Link-USB-Stick**. Stecken Sie den mitgelieferten USB-Stick und den G-Link Dongle in einen freien USB-Slot.

Wählen Sie im Explorer das **USB-Stick Verzeichnis** und klicken Sie für die Installation von G-Link doppelt auf die Installationsdatei *G-Link\_installer\_X.exe*.

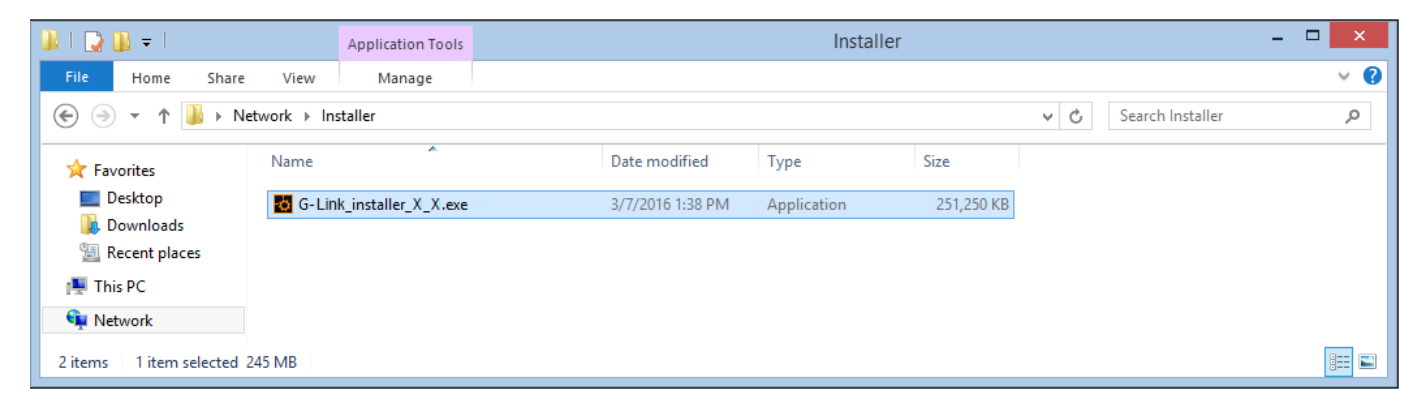

Der Installationsdialog wird geöffnet.

Wählen Sie Ihre Landessprache und bestätigen Sie mit **OK**.

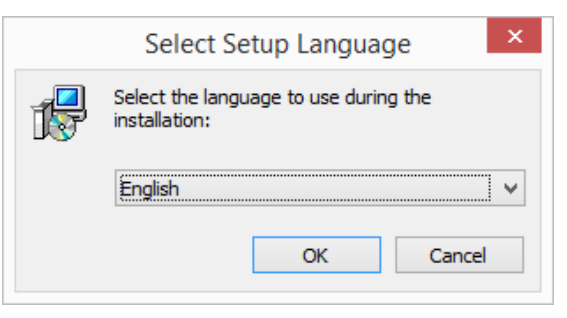

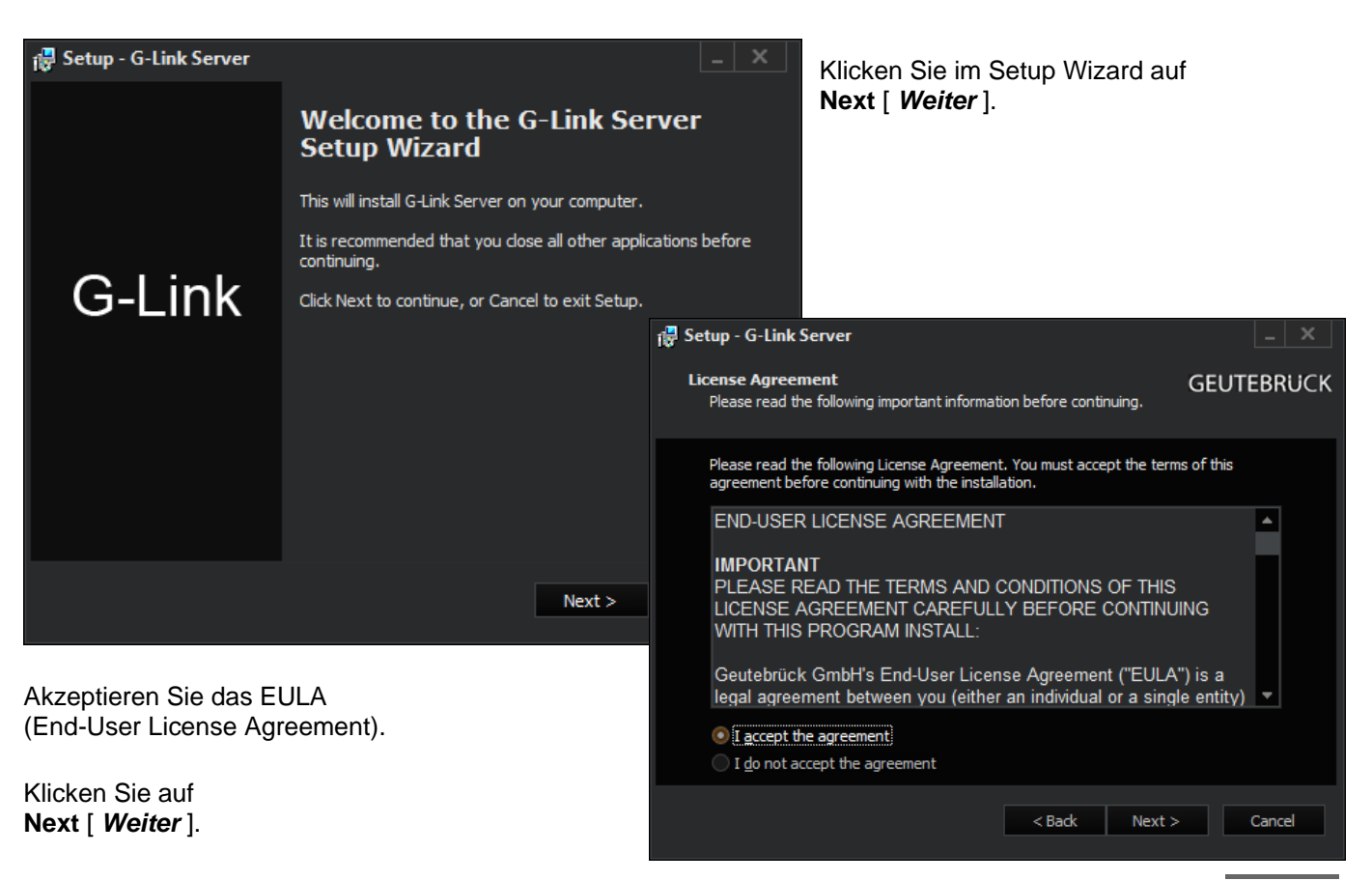

Wählen Sie die Komponenten aus, die Sie installieren möchten. Bei einer Erstinstallation wählen Sie **alles** aus.

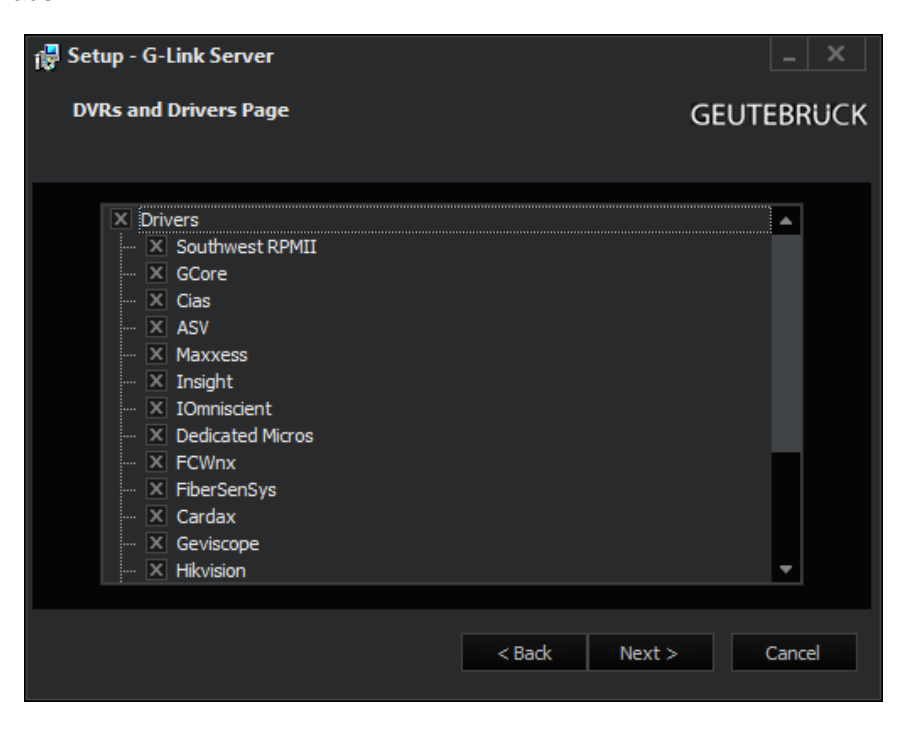

Klicken Sie auf Next [ Weiter ].

| i 夢 Setup - G-Link Server<br>Select Start Menu Folder<br>Where should Setup place the program's shortcuts?                                                                                          | GEUTEBRUCK                                                               | Wählen Sie Ihr Startverzeichnis<br>auf <b>Next</b> [ <i>Weiter</i> ] | und klicken Sie |
|----------------------------------------------------------------------------------------------------|--------------------------------------------------------------------------|----------------------------------------------------------------------|-----------------|
| Setup will create the program's shortcuts in the following<br>To continue, click Next. If you would like to select a different for<br>GEUTEBRUECK\G-Link Server<br>Don't create a Start Menu folder | ng Start Menu folder.<br>Ider, dick Browse.<br>Browse<br>Next > Cancel   |                                                                      |                 |
|                                                                                                    | 🙀 Setup - G-Link Server                                                  |                                                                      | _ X             |
|                                                                                                    | Select Additional Task<br>Which additional tasks s                       | s<br>should be performed?                                            | GEUTEBRUCK      |
|                                                                                                    | Select the additional ta<br>Server, then dick Next.<br>Additional icons: | sks you would like Setup to perform while installing                 | G-Link          |
|                                                                                                    | 🗙 Create a <u>d</u> esktop i                                             | con                                                                  |                 |
| Klicken Sie auf <b>Next</b> [ <i>Weiter</i> ].                                                                                                    |                                                                          | < Back Next >                                                        | Cancel          |

G-Link Setup verfügt nun über alle Informationen zur Installation.

Klicken Sie auf Install [ Installieren ].

| 🛱 Setup - G-Link Server                                                 |                                | _ X        |
|-------------------------------------------------------------------------|--------------------------------|------------|
| Ready to Install<br>Setup is now ready to begin installing G-Link       | Server on your computer.       | GEUTEBRÜCK |
| Click Install to continue with the installation<br>change any settings. | , or click Back if you want to | review or  |
| Destination location:<br>C:\Program Files\GEUTEBRUECK\G-Lin             | < Server                       | <b>^</b>   |
| Setup type:<br>Full installation                                        |                                |            |
| Selected components:<br>Configuration Client                            |                                |            |
| Start Menu folder:<br>GEUTEBRUECK\G-Link Server                         |                                |            |
| Additional tasks:<br>◀                                                  |                                | <b>▼</b>   |
|                                                                         | < Back Install                 | Cancel     |

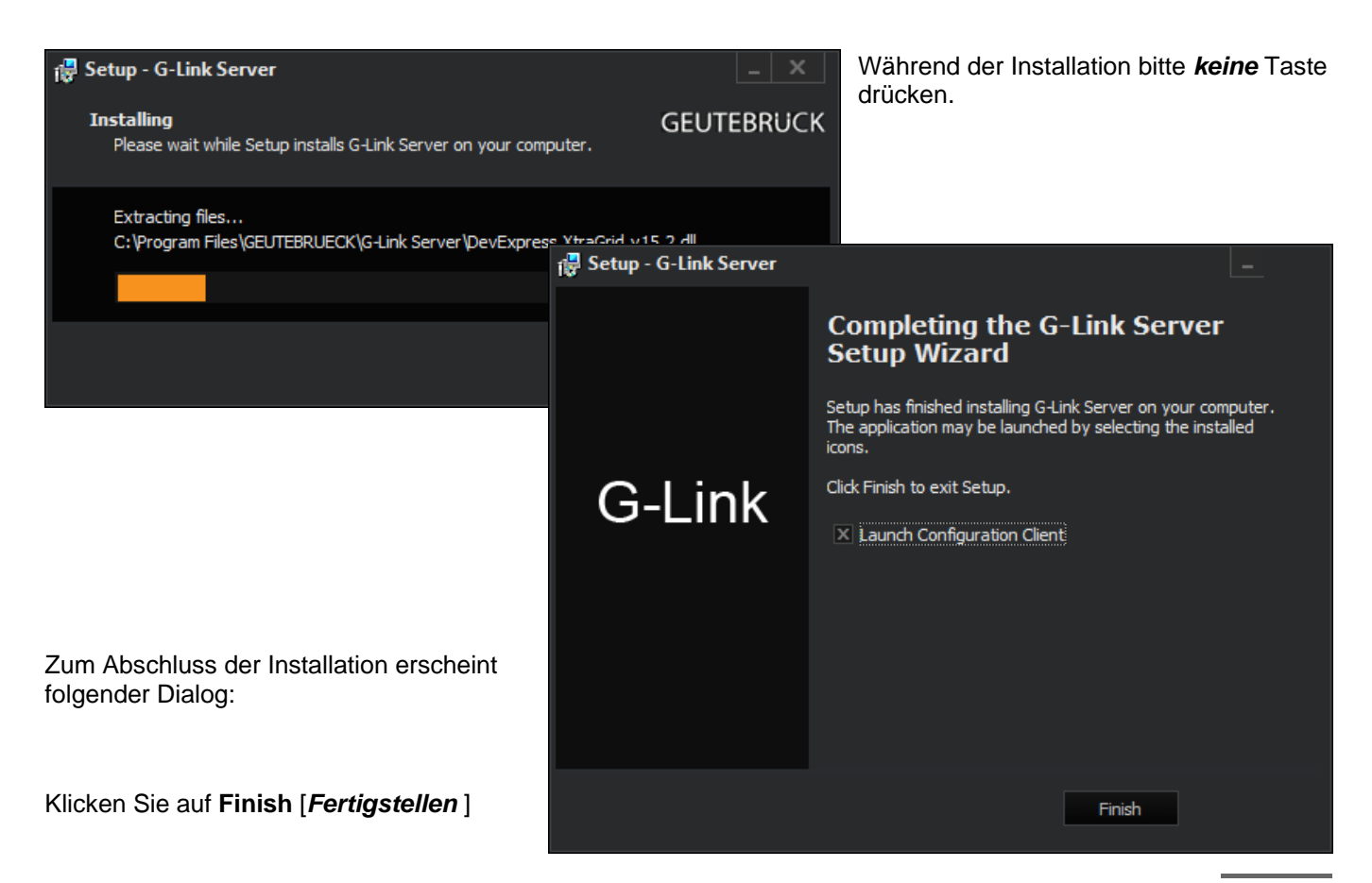

#### Es öffnet sich der G-Link Configuration Client.

| 🔍 G Li | G Link Configuration Clent 2:16:2 [ Rev. 84] |    |                                          |          |            |            |                             |                   |                |                  | - 6 X |            |            |
|--------|----------------------------------------------|----|------------------------------------------|----------|------------|------------|-----------------------------|-------------------|----------------|------------------|-------|------------|------------|
| File S | File Server Dinkes Mappings Help             |    |                                          |          |            |            |                             |                   |                |                  |       |            |            |
| _      |                                              |    |                                          | ~ ¬ ,    |            |            |                             |                   |                |                  |       |            |            |
|        | 🏤 📑                                          | L. |                                          | 22 [ 🧷 ] | ▥ ∛ ҇ ♥ン 耆 | ,          |                             |                   |                |                  |       |            |            |
|        |                                              |    |                                          |          |            |            |                             |                   |                |                  |       |            |            |
| Conn   | ections                                      |    |                                          |          |            |            |                             |                   |                |                  |       |            |            |
|        | -                                            |    | Mappings                                 |          |            |            |                             |                   |                |                  |       |            |            |
| -      | bcanost                                      |    | Source Driver Destination Driver Filters |          |            |            |                             |                   |                |                  |       |            |            |
|        |                                              |    | Source Driver                            |          |            | Mapping    | Destination Driver Triters  |                   |                |                  |       |            |            |
|        |                                              |    |                                          |          |            | inopping - | octurigo                    |                   | ^              |                  |       |            |            |
|        |                                              |    |                                          |          |            |            | From Southwest RPMII Driver |                   |                |                  |       |            |            |
|        |                                              |    |                                          |          |            |            |                             |                   |                |                  |       |            |            |
|        |                                              |    |                                          |          |            |            |                             |                   |                |                  |       |            |            |
|        |                                              |    |                                          |          |            | Filters    |                             | 🔿 System          |                | hare hare        |       |            |            |
|        |                                              |    |                                          |          |            | Conta      | ns                          |                   |                | GLINKASCOPEGCORE |       |            |            |
|        |                                              |    |                                          |          |            |            |                             | ASV Driver        |                | GCoreClient 2    |       |            |            |
|        |                                              |    |                                          |          |            |            |                             | O Carday Driver   |                | GCoreClient 3    |       |            |            |
|        |                                              |    |                                          |          |            |            |                             |                   |                | GCoreClient 4    |       |            |            |
|        |                                              |    |                                          |          |            | Ends V     |                             | O DVIP-RT Driver  |                | GCoreClient 5    |       |            |            |
|        |                                              |    |                                          |          |            | Trim Ont   | ione                        |                   |                | GCoreClient 6    |       |            |            |
|        |                                              |    |                                          |          |            |            | 20112                       | C FOWINXAPIDriver |                | GCoreClient 7    |       |            |            |
|        |                                              |    |                                          |          |            | Trim B     | ased on Numbe               | EberSenSYS Driver |                | GEoreElient 8    |       |            |            |
|        |                                              |    |                                          |          |            | (i) The    |                             |                   |                | GEorgeCleant 10  |       |            |            |
|        |                                              |    |                                          |          |            |            |                             |                   |                | GCoreClent 11    |       |            |            |
|        |                                              |    |                                          |          |            |            |                             |                   | GCoreClient 12 |                  |       |            |            |
|        |                                              |    |                                          |          |            |            |                             | O GeViSoft Driver |                | GCoreClient 13   |       |            |            |
|        |                                              |    |                                          |          |            |            |                             |                   |                | GCoreClient 14   |       |            |            |
|        |                                              |    |                                          |          |            |            |                             |                   | GCoreClient 15 |                  |       |            |            |
|        |                                              |    |                                          |          |            |            | InsightDriver               |                   | GCoreClient 16 |                  |       |            |            |
|        |                                              |    |                                          |          |            |            |                             |                   |                | GCoreClient 17   |       |            |            |
|        |                                              |    |                                          |          |            |            |                             |                   |                |                  |       |            |            |
|        |                                              |    |                                          |          |            |            |                             |                   |                |                  |       |            |            |
|        |                                              |    |                                          |          |            |            |                             |                   |                |                  |       |            |            |
|        |                                              |    |                                          |          |            |            |                             |                   |                |                  |       |            |            |
|        |                                              |    |                                          |          |            |            |                             |                   |                |                  |       |            |            |
|        |                                              |    |                                          |          |            |            |                             |                   |                |                  |       |            |            |
|        |                                              |    |                                          |          |            |            |                             | 🗸 0K 🔕            | Cancel         |                  |       |            |            |
|        |                                              |    |                                          |          |            |            |                             |                   |                |                  |       |            |            |
|        |                                              |    |                                          |          |            |            |                             |                   |                |                  |       |            |            |
|        |                                              |    |                                          |          |            |            |                             |                   |                |                  |       |            |            |
|        |                                              |    |                                          |          |            |            |                             |                   |                |                  |       |            |            |
|        |                                              |    |                                          |          |            |            |                             |                   |                |                  |       |            |            |
|        |                                              |    |                                          |          |            |            |                             |                   |                |                  |       |            |            |
|        |                                              |    |                                          |          |            |            |                             |                   |                |                  |       |            |            |
|        |                                              |    |                                          |          |            |            |                             |                   |                |                  |       |            |            |
|        |                                              |    |                                          |          |            |            |                             |                   |                |                  |       |            |            |
|        |                                              |    |                                          |          |            |            |                             |                   |                |                  |       |            | 10.10.414  |
| $\pm$  | e 🛤                                          |    | en 🧕                                     | 1 k      | *          |            |                             |                   |                |                  |       | 🦤 🍢 🖓 🖬 EN | G 9/2/2016 |

Bitte konfigurieren Sie hier Ihre Schnittstellen.

Speichern Sie Ihre Einstellungen. Damit ist die Installation abgeschlossen.

Nach der Installation führen Sie bitte einen Neustart des Systems durch.

## GEUTEBRÜCK

#### **GEUTEBRÜCK GmbH**

Im Nassen 7-9 | D-53578 Windhagen Tel. +49 (0)2645 137-0 | Fax-999 info@geutebrueck.com

www.geutebrueck.com

Technische Änderungen vorbehalten.

Technical alterations reserved.

Sous réserve des modifications.

Suministro sujeto a modificaciones técnicas o disponibilidad.